Quick Reference Guide

# Positive Pay – Issued Items Activity

#### JHA Treasury Management™

Last Updated: March 28, 2025

jack henry™

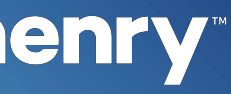

**Overview:** Customers now have the ability to review the issued items that they have created within the Issued Items Activity view. To allow customers to view their issued items, Allow Issued Items Review must be active for the FI Positive Pay Product Feature Configuration and the Company Positive Pay Product Feature.

### Benefits for the Banks?

• Issued Items Activity is available to the customer and allows them to be self-sufficient in researching information

• The self-service functionality should result in reduced call volume for the banks

• Banks now have the ability to generate Issued Items Reports in Back Office that will report on the same information that customers can view in the Issued Items view

# **Benefits for Customers?**

• Issued Items Activity is available to customers and allows them to research information without calling the bank

Robust and flexible search features

• Ability to generate reports without relying on the bank

Useful tool for Issued Items reconciliation

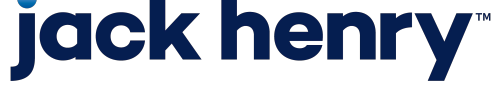

рГ

#### New Feature: Allow Issued Items Activity Review

| FOSITIVE Fay Coming                | Juration                                                                                                    |                                                                                                    |  |  |  |  |  |  |  |  |
|------------------------------------|----------------------------------------------------------------------------------------------------|----------------------------------------------------------------------------------------------------|--|--|--|--|--|--|--|--|
| SETTINGS                           | Positive Pay Check Exception                                                                                                    | Positive Pay Check Exceptions                                                                                                    |  |  |  |  |  |  |  |  |
| Check Exceptions<br>ACH Exceptions | Work Check Exceptions                                                                                                    | Active                                                                                                    |  |  |  |  |  |  |  |  |
| ACH Exceptions - Filter Rules      | Allow Issued Items Activity Review                                                                                                    | Active                                                                                                    |  |  |  |  |  |  |  |  |
|                                    | Allow Correction Request                                                                                                    | Active                                                                                                    |  |  |  |  |  |  |  |  |
|                                    | Allow Return Reason                                                                                                    | Active                                                                                                    |  |  |  |  |  |  |  |  |
|                                    | Return Reasons                                                                                                    |                                                                                                    |  |  |  |  |  |  |  |  |
|                                    | Default *                                                                                                    |                                                                                                    |  |  |  |  |  |  |  |  |
|                                    | Reason Not Specified                                                                                                    |                                                                                                    |  |  |  |  |  |  |  |  |
|                                    | Additional                                                                                                    |                                                                                                    |  |  |  |  |  |  |  |  |
|                                    | Fraud                                                                                                    |                                                                                                    |  |  |  |  |  |  |  |  |
|                                    | JHA Treasury Management" Company                                                                                                    | ▼ User ▼ Configuration ▼ Reports                                                                                                    |  |  |  |  |  |  |  |  |
|                                    | JHA Treasury Management" Company                                                                                                    | ▼ User ▼ Configuration ▼ Reports                                                                                                    |  |  |  |  |  |  |  |  |
|                                    | JHA Treasury Management"       Company             Positive Pay Configuration         Exceptions:       Check Exceptions         Work Check Exception:                                                                                                    | User      Configuration      Reports  ptions ACH Exceptions - Filter Rules                                                                                                    |  |  |  |  |  |  |  |  |
| 1-                                 | JHA Treasury Management"       Company          Positive Pay Configuration         Exceptions:       Check Exceptions         Work Check Exception:       ACH Exception:         Allow Issued Items Activity Review: ①                                                                                                    | User      Configuration      Reports  ptions ACH Exceptions - Filter Rules                                                                                                    |  |  |  |  |  |  |  |  |
| 1 -                                | JHA Treasury Management"       Company          Positive Pay Configuration         Exceptions:       Check Exceptions         Work Check Exception:       ACH Exception:         Allow Issued Items Activity Review: ①         Allow Correction Request:                                                                                                    | User      Configuration      Reports  ptions ACH Exceptions - Filter Rules  ACTIVE ACTIVE ACTIVE                                                                                                 |  |  |  |  |  |  |  |  |
| 1 -                                | JHA Treasury Management*       Company         Image: Company Configuration       Image: Check Exception         Exceptions:       Check Exceptions         Work Check Exception:       ACH Exception         Allow Issued Items Activity Review: ①       Allow Correction Request:         Allow Return Reason:       Allow Return Reason:                                                      | Viser       Configuration       Reports         ptions       ACH Exceptions - Filter Rules         ACTIVE       ACTIVE         ACTIVE       ACTIVE         ACTIVE       ACTIVE                   |  |  |  |  |  |  |  |  |
| 1 -                                | JHA Treasury Management*       Company         Image: Company Configuration       Image: Check Exceptions         Exceptions:       Check Exceptions         Work Check Exception:       ACH Exception:         Allow Issued Items Activity Review: ①       Allow Correction Request:         Allow Return Reason:       Eligible Check Exception Accounts                                       | Vser • Configuration • Reports                                                                                                    |  |  |  |  |  |  |  |  |
| 1 -                                | JHA Treasury Management"       Company         Image: Positive Pay Configuration         Exceptions:       Check Exceptions         Exceptions:       ACH Exceptions         Work Check Exception:         Allow Issued Items Activity Review: ①         Allow Correction Request:         Allow Return Reason:         Eligible Check Exception Accounts         CIF Number:                    | Vser       Configuration       Reports         ptions       ACH Exceptions - Filter Rules         ACTIVE       ACTIVE         ACTIVE       ACTIVE         ACTIVE       S         S       Search: |  |  |  |  |  |  |  |  |
| 1 -                                | JHA Treasury Management*       Company         Image: Positive Pay Configuration         Exceptions:       Check Exceptions         Exceptions:       ACH Exceptions         Work Check Exception:         Allow Issued Items Activity Review: ①         Allow Correction Request:         Allow Return Reason:         Eligible Check Exception Accounts         CIF Number:         Select All | Vser Configuration   ptions   ACH Exceptions - Filter Rules     ACTIVE     ACTIVE     ACTIVE     ACTIVE     S     Search:     Enter filter text here                                             |  |  |  |  |  |  |  |  |
| 1                                  | JHA Treasury Management*       Company         Positive Pay Configuration         Exceptions:       Check Exceptions         Work Check Exception:         Allow Issued Items Activity Review: ①         Allow Correction Request:         Allow Return Reason:         Eligible Check Exception Accounts         CIF Number:         Select All         Account Number                          | User      Configuration      Reports  ptions ACH Exceptions - Filter Rules  ACTIVE ACTIVE ACTIVE S  S  CIF Number  CIF Number                                                                    |  |  |  |  |  |  |  |  |

## **jack henry**<sup>\*\*</sup>

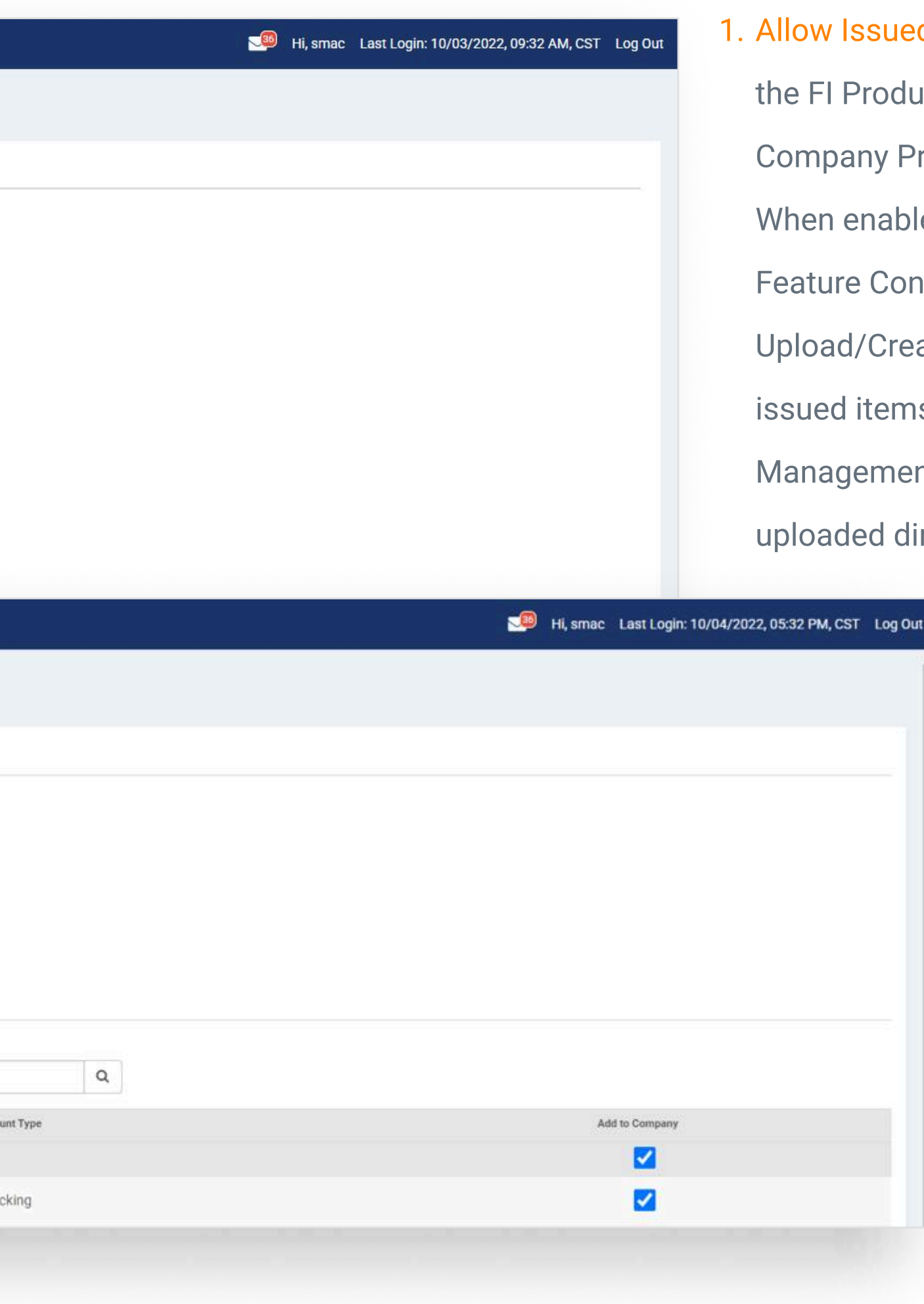

1. Allow Issued Items Activity Review is available at the FI Product Feature Configuration level and the Company Product Feature Configuration level. When enabled within the Positive Pay Product Feature Configuration, customers entitled with Upload/Create ARP Files, will be able to view issued items previously created within Treasury Management as well as files/transactions uploaded directly into SilverLake.

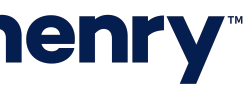

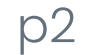

#### Back Office Positive Pay Issued Items Report

| JHA Treas         | ury Managemer    | nt <sup>™</sup> Company | ▼ User ▼      | Configuration - F | teports CURRENT FI:    | tm554 <del>-</del> |                | м н            | i, smac Last Lo | gin: 03/05/2024, 09:: | 32 AM, CST | Log Out  |
|-------------------|------------------|-------------------------|---------------|-------------------|------------------------|--------------------|----------------|----------------|-----------------|-----------------------|------------|----------|
| Positive Pa       | y Issued Items I | Report                  |               |                   |                        |                    |                |                |                 |                       | 8          | . 🖨      |
| ≢ Filter          |                  |                         |               |                   |                        |                    |                |                |                 |                       |            |          |
| Company 🖨         | Created By 🗢     | Item Type 🌢             | Item Status 🖨 | Account Number 🖨  | Check Number 🗢         | Issued Date 🖨      | Created Date 🖨 | Void Date 🗢 🛛  | Check Amount 🔶  | Payee 🗢               | Audit Inf  | io î     |
| TMJS              | SMAC             | Check                   | Cleared       |                   | 1000115                | 01/08/2024         | 01/09/2024     |                | \$33.23         | MAC Realty            | 0          | G        |
| TMJS              | SMAC             | Check                   | Cleared       |                   | 1000116                | 01/08/2024         | 01/09/2024     |                | \$175.08        | MAC Advertising       | 0          | 6        |
| TMJS              | SMAC             | Void                    | Void          |                   | 10001 <mark>1</mark> 7 | 01/08/2024         | 01/09/2024     | 03/01/2024     | \$23.41         | MAC Logistics         | 0          |          |
| TMJS              | SMAC             | Check                   | Issued        |                   | 10001 <mark>1</mark> 8 | 01/08/2024         | 01/09/2024     |                | \$55.67         | MAC INC               | 0          |          |
| TMJS              | SMAC             | Check                   | Issued        |                   | 1000119                | 01/08/2024         | 01/09/2024     |                | \$181.11        | MAC Systems           | 0          | 8        |
| TMJS              | SMAC             | Check                   | Issued        |                   | 1000120                | 01/08/2024         | 01/09/2024     |                | \$95.68         | MAC Construction      | 0          | l        |
| TMJS              | SMAC             | Check                   | Issued        |                   | 1000121                | 01/08/2024         | 01/09/2024     |                | \$33.23         | MAC Realty            | 0          |          |
| TMJS              | SMAC             | Check                   | Issued        |                   | 1000122                | 01/08/2024         | 01/09/2024     |                | \$175.08        | MAC Advertising       | 0          |          |
| TMJS              | SMAC             | Check                   | Issued        |                   | 1000123                | 01/08/2024         | 01/09/2024     |                | \$23.41         | MAC Logistics         | 0          | 8        |
| TMJS              | SMAC             | Check                   | Issued        |                   | 1000124                | 01/08/2024         | 01/09/2024     |                | \$55.67         | MAC INC               | 0          | ě.       |
|                   |                  |                         |               |                   |                        |                    |                |                | \$2,312.39      |                       |            |          |
| Viewing 1 to 25 o | of 115 items     |                         |               |                   |                        |                    |                | First Previous | 1 2 3           | 4 5 Next              | Last 25    | ; •<br>• |

## **jack henry**

Banks will have the option to review issued items as well as review up to date check information

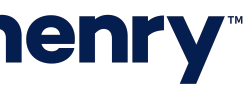

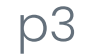

#### Channel User Access

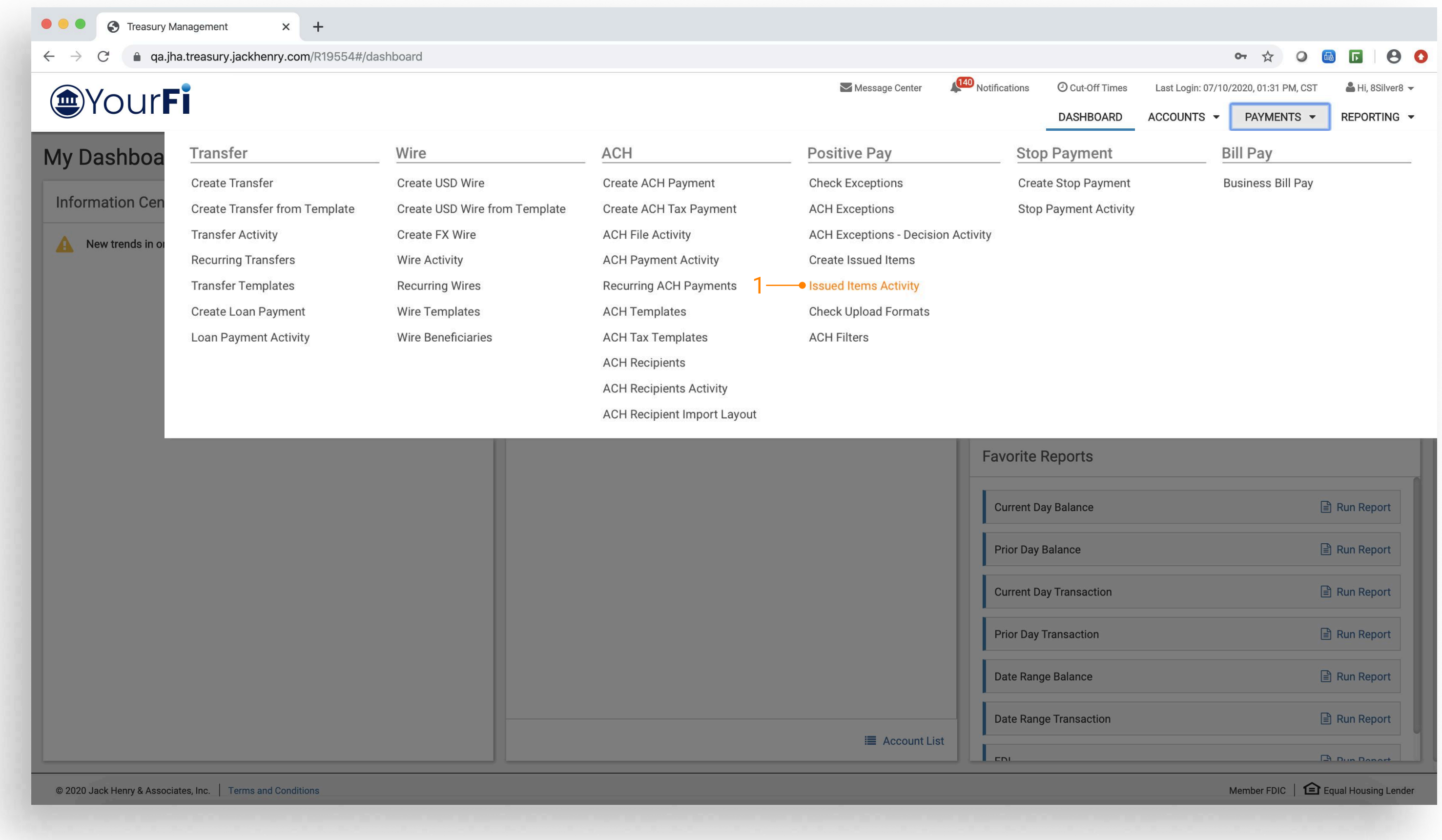

# **jack henry**

| Once the appropriate entitlements have been granted | , |
|-----------------------------------------------------|---|
| the customer will see the following navigation.     |   |

1. Issued Items Activity – Navigate to Payments, then to Positive Pay, and channel customers will see the option for Issued Items Activity.

| Favorite Reports        |                                      |
|-------------------------|--------------------------------------|
| Current Day Balance     | 🖹 Run Report                         |
| Prior Day Balance       | 🖹 Run Report                         |
| Current Day Transaction | 🖹 Run Report                         |
| Prior Day Transaction   | 🖹 Run Report                         |
| Date Range Balance      | 🖹 Run Report                         |
| Date Range Transaction  | 🖹 Run Report                         |
| EDI                     | E Dun Danaet                         |
|                         | Member FDIC   🔁 Equal Housing Lender |

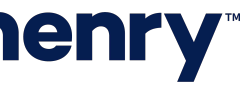

р4

#### Search Options

|                 | < issued items    | Activity 0  | Check Exception                                                                                                    | s Check Except | tions - Decision Act | ivity       |              |            |            | Create Issued Items | 🛃 Download       | 🔒 Prin              |
|-----------------|-------------------|-------------|----------------------------------------------------------------------------------------------------|----------------|----------------------|-------------|--------------|------------|------------|---------------------|------------------|---------------------|
| Item Entry Type | <b>A</b>          |             |                                                                                                    |                |                      |             |              |            |            |                     | Total Iss        | sued Items          |
| All             | Type to filter    | q           | • <u> </u>                                                                                                    |                |                      |             |              |            |            |                     | Total Amo        | unt: <u>58,33</u> . |
| tem Type        | Item Entry Type 🔶 | Item Type 💠 | Item Status 💠                                                                                                    | Issued Date 💠  | Created Date 🔷       | Void Date 🗢 | Cleared Date | Account \$ | Amount \$  | Check Number 🗢      | Payee 🗢          |                     |
| All             | Manual            | Check       | Cleared                                                                                                    | 03/09/2025     | 03/10/2025           |             | 03/10/2025   |            | \$570.10   | 570100              | MAC Construction |                     |
| item Status     | Manual            | Check       | Cleared                                                                                                    | 03/09/2025     | 03/10/2025           |             | 03/10/2025   |            | \$570.11   | 570101              | MAC Plumbing     |                     |
| All             |                   | Oheely      | Olassed                                                                                                    | 02/00/0005     | 00/10/2025           |             | 00/10/0005   |            | 01/2 02    | 570100              | MAG Floorie      |                     |
| Date Type       | Manuai            | Спеск       | Cleared                                                                                                    | -3             | 03/10/2025           |             | 03/10/2025   |            | \$163.83   | 5/0102              | MAC Electric     |                     |
| Issued Date     | Manual            | Check       | Cleared                                                                                                    | 03/09/2025     | 03/10/2025           |             | 03/10/2025   |            | \$1,919.45 | 570103              | MAC Designs      |                     |
| Created Date    | Manual            | Check       | Issued                                                                                                    | 03/09/2025     | 03/10/2025           |             |              |            | \$1,054.55 | 570105              | MAC Consulting   |                     |
| Void Date       | Manual            | Void        | Void                                                                                                    | 03/09/2025     | 03/10/2025           | 03/09/2025  |              |            | \$954.55   | 570104              | MAC Consulting   |                     |
| Cleared Date    | Manual            | Check       | Issued                                                                                                    | 03/09/2025     | 03/10/2025           |             |              |            | \$354.55   | 570106              | MAC Marketing    |                     |
| Specific Amount | Manual            | Check       | Issued                                                                                                    | 03/09/2025     | 03/10/2025           |             |              |            | \$786.44   | 570107              | MAC Marketing    |                     |
| \$0.00          |                   | Obert       | in the second second se | 00/00/2020     | 00,10,2020           |             |              |            | 0100.11    | 570100              | Moldadaria       | _                   |
| Charle Number   | Manual            | Спеск       | Issued                                                                                                    | 03/09/2025     | 03/10/2025           |             |              |            | \$103.44   | 5/0108              | MAC Marketing    |                     |
| Check Number    | Manual            | Check       | Issued                                                                                                    | 03/09/2025     | 03/10/2025           |             |              |            | \$1,856.33 | 570109              | MAC Designs      |                     |
| Pavee           |                   |             |                                                                                                    |                |                      |             |              |            | \$8,333.35 |                     |                  |                     |
| ajoo            | Viewing 10 items  |             |                                                                                                    |                |                      |             |              |            |            | First Previous      | a 1 Next Last    | 10 🗸                |
|                 |                   |             |                                                                                                    |                |                      |             |              |            |            |                     |                  |                     |

# **jack henry**<sup>\*\*</sup>

- 1. Search Customers can search by Created Date, Issued Date, Void Date, and Created Date
- 2. Type to Filter Search for a specific transaction by entering payment information or entering a character/numeric string. The Type to Filter will search across all columns looking for a match on the string of data whether at the beginning, middle, or end of the field.
- 3. Issued Item status will be available for each issued item on the Issued Items Activity page. Issued Item statuses include: Issued, Cleared, Returned, Void, Stop Pay, Stale Date, and Deleted. The deleted status will only be for items deleted in SilverLake.
- Customers can now search for a partial payee name match in addition to an exact payee name match.

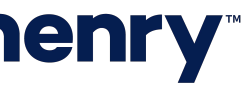

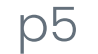

#### Search Results

| Search Issued Items Activity | < | Issued Items      | Activity 0  | Check Exceptions | Check Except  | ions - Decision Acti | vity        |              |           |
|------------------------------|---|-------------------|-------------|------------------|---------------|----------------------|-------------|--------------|-----------|
| Item Entry Type              | • | Type to filter    | Q           |                  |               |                      |             |              |           |
| Item Type                    |   | Item Entry Type 🔶 | ltem Type 🌲 | Item Status 💠    | Issued Date 🖨 | Created Date 💠       | Void Date 🌢 | Cleared Date | Account ( |
| All                          | • | Manual            | Check       | Cleared          | 03/09/2025    | 03/10/2025           |             | 03/10/2025   |           |
| Item Status                  | * | Manual            | Check       | Cleared          | 03/09/2025    | 03/10/2025           |             | 03/10/2025   |           |
| Date Type                    |   | Manual            | Check       | Cleared          | 03/09/2025    | 03/10/2025           |             | 03/10/2025   |           |
| Issued Date                  |   | Manual            | Check       | Cleared          | 03/09/2025    | 03/10/2025           |             | 03/10/2025   |           |
| Issued Date                  |   | Manual            | Check       | Issued           | 03/09/2025    | 03/10/2025           |             |              |           |
| Void Date                    |   | Manual            | Void        | Void             | 03/09/2025    | 03/10/2025           | 03/09/2025  |              |           |
| Cleared Date                 |   | Manual            | Check       | Issued           | 03/09/2025    | 03/10/2025           |             |              |           |
| Specific Amount              | • | Manual            | Check       | Issued           | 03/09/2025    | 03/10/2025           |             |              |           |
| \$0.00                       |   | Manual            | Check       | Issued           | 03/09/2025    | 03/10/2025           |             |              |           |
| Check Number                 |   | Manual            | Check       | Issued           | 03/09/2025    | 03/10/2025           |             |              |           |
| Pavee                        |   |                   |             |                  |               |                      |             |              |           |
| ayee                         |   | Viewing 10 items  |             |                  |               |                      |             |              |           |
|                              |   |                   |             |                  |               |                      |             |              |           |
|                              |   |                   |             |                  |               |                      |             |              |           |
|                              |   |                   |             |                  |               |                      |             |              |           |
|                              | • |                   |             |                  |               |                      |             |              |           |

# **jack henry**<sup>\*\*</sup>

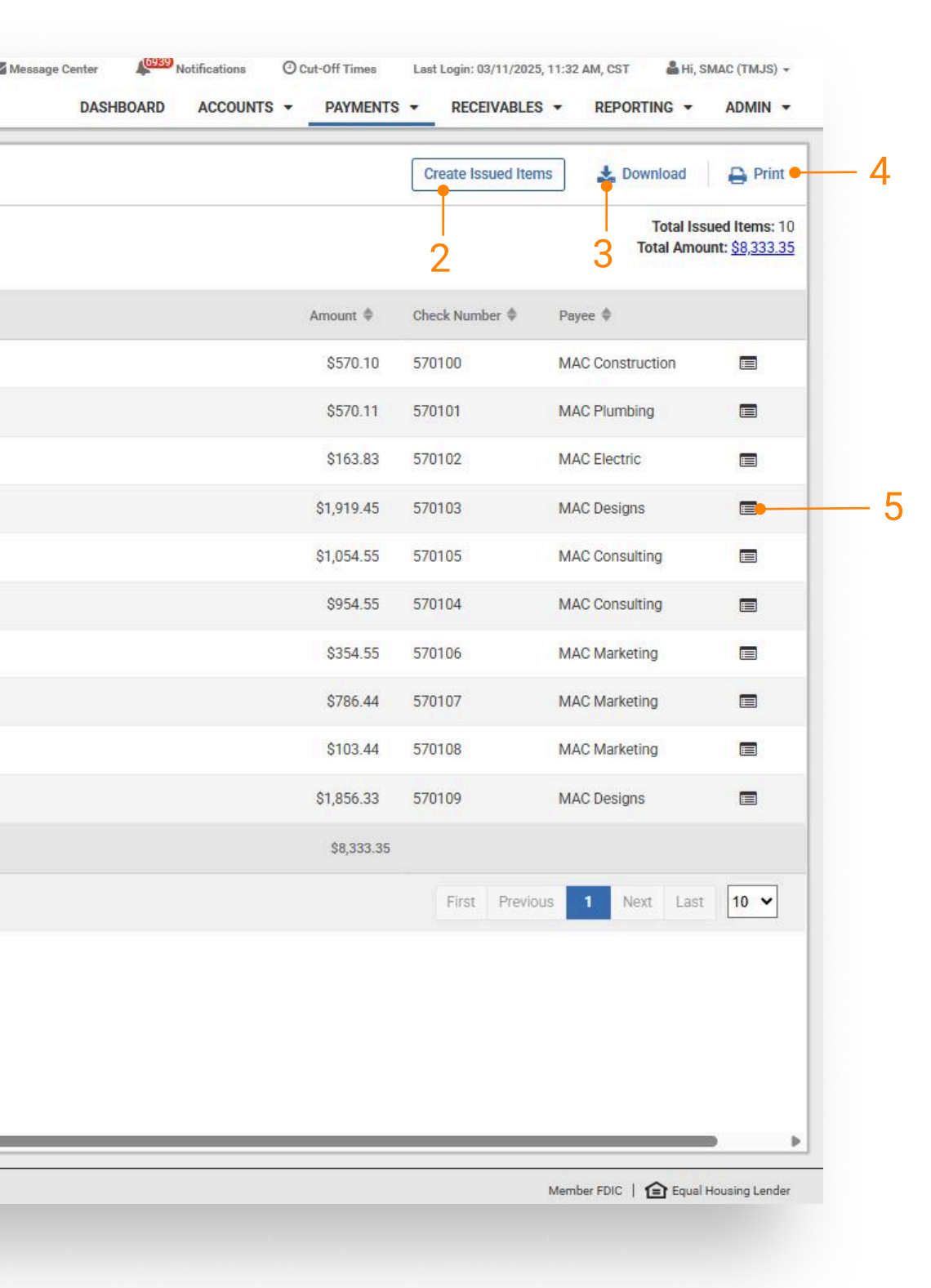

Customers will be presented with results based upon search. From the activity page, users can review previously entered items as well as current day entered items.

- 1 Search: Customers can search by Issued Date, Created Date, Void Date, and Cleared Date
- 2 Customers can select Create Issued Items to navigate to the issued item entry workflow
- **3** Download with PDF and CSV formats available
- 4 Print feature available
- 5 Customers will also have the option to review an audit log by selecting the audit icon. This audit trail will provide user information associated with the appropriate action along with the date and timestamp.

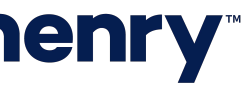

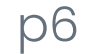

#### **Results Total Feature**

| Search Issued Items Activity                         | <     | Issued Items Ac       | tivity 0 Check     | Exceptions Check E  | Exceptions - Decision Ac | tivity         |               |                    |  |
|------------------------------------------------------|-------|-----------------------|--------------------|---------------------|--------------------------|----------------|---------------|--------------------|--|
| Item Entry Type                                      |       | for a second second   |                    |                     |                          |                |               |                    |  |
| All                                                  | -     | Type to filter        | Q                  |                     |                          |                |               |                    |  |
| Item Type                                            |       | Item Entry Type       | Item Type 🍨 🛛 Item | Status 🗣 Issued Dat | e 🌵 Created Date 🔶       | Void Date 🗢 Cl | leared Date 🏼 | Account 🗢          |  |
| All                                                  | -     |                       | 0                  |                     | 5 00/10/0005             |                | 0/10/0005     |                    |  |
| Item Status                                          | ~.    | Manual                | Check Clea         | 190 03/09/202       | 25 03/10/2025            |                | 3/10/2025     |                    |  |
| All                                                  |       | our <b>Fi</b>         |                    |                     |                          |                |               |                    |  |
| Date Type                                            |       |                       |                    |                     |                          |                |               |                    |  |
| Issued Date                                          |       |                       |                    |                     |                          |                |               |                    |  |
| Issued Date                                          | ~     | Issued Items          | Activity 🤨 📗       | Check Exceptions    | Check Exceptio           |                |               |                    |  |
| Created Date                                         | tivit |                       |                    |                     |                          |                |               |                    |  |
| Void Date                                            | s Ac  | Type to filter        | Q                  |                     |                          |                |               |                    |  |
| Cleared Date                                         | (em:  |                       |                    |                     |                          |                |               |                    |  |
| Specific Amount                                      | ed 1  |                       |                    |                     |                          |                |               | Account 🗘          |  |
| \$0.00                                               | Issi  |                       |                    |                     |                          |                |               |                    |  |
| Check Number                                         | Ich   | Manual                | Vold               | Void                | 01/08/2024               | 01/09/2024     | 03/2-4        |                    |  |
|                                                      | Sea   | Upload                | Check              |                     | 01/08/2024               | 01/09/2024     | 10            | otal issued items  |  |
| Payee                                                |       |                       |                    |                     |                          |                |               |                    |  |
|                                                      |       |                       | Check              |                     | 01/08/2024               | 01/09/2024     | A             | occount Number     |  |
|                                                      |       |                       | Check              |                     | 01/08/2024               | 01/09/2024     | 1             | 9xx2025<br>9xx2026 |  |
|                                                      |       |                       |                    |                     |                          |                |               |                    |  |
|                                                      |       | Upload                | Check              | Returned            | 01/08/2024               | 01/09/2024     |               |                    |  |
|                                                      |       |                       | Check              |                     | 01/08/2024               | 01/09/2024     |               |                    |  |
| Search                                               |       |                       |                    |                     | 01/00/2024               | 01102/2024     |               |                    |  |
|                                                      |       | Upload                | Check              |                     | 01/08/2024               | 01/09/2024     |               |                    |  |
| © 2025 Jack Henry & Associates, Inc.   Terms and Cor |       |                       |                    |                     |                          |                |               |                    |  |
|                                                      |       |                       | Спеск              | Returned            | 01/08/2024               | 01/09/2024     |               | 19XX2025           |  |
|                                                      |       | Upload                | Check              | Cleared             | 01/08/2024               | 01/09/2024     |               | 19xx2025           |  |
|                                                      |       |                       |                    |                     |                          |                |               |                    |  |
|                                                      |       |                       |                    |                     |                          |                |               |                    |  |
|                                                      | -     |                       |                    |                     |                          |                |               |                    |  |
|                                                      |       | Viewing 1 to 10 of 10 | 19 items           |                     |                          |                |               |                    |  |
|                                                      |       |                       |                    |                     |                          |                |               |                    |  |
|                                                      |       |                       |                    |                     |                          |                |               |                    |  |

## **jack henry**

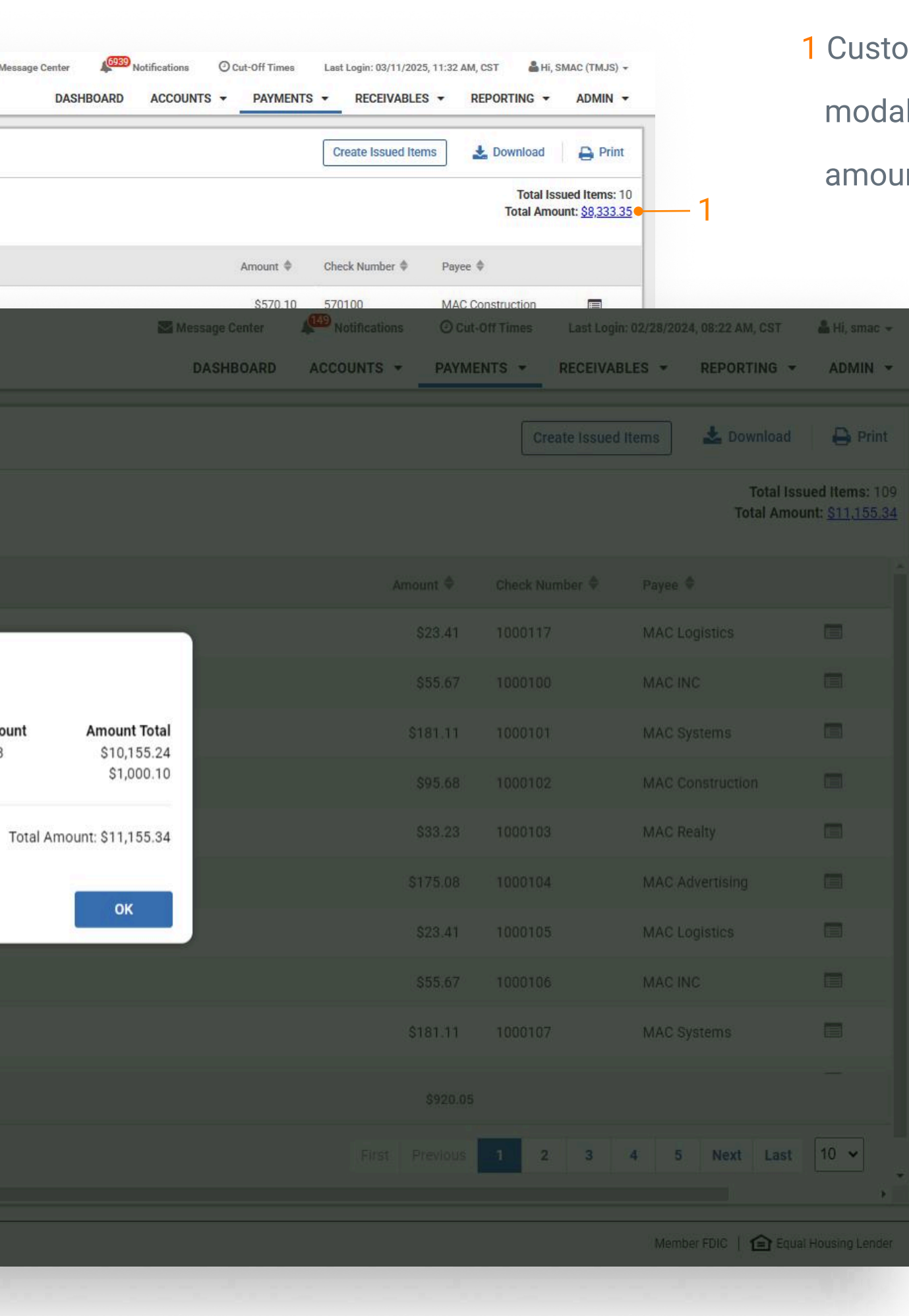

1 Customers can click on the dollar amount and a modal opens with an overview of item count and amount total associated with each account.

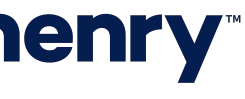

р7